# **CSL 221**

# **Turning the System On**

- Press the [ON] button once.
- The buttons will flash for approximately 30 seconds as the projector starts up. You may now select a source (The Apple TV is the default source).

Note: The system must be turned on before sources can be selected.

# Using the Apple TV

- If the Apple TV is not already selected, press the [Apple TV] button on the control panel.
- To connect your device to the Apple TV, connect to IllinoisNet and from your AirPlay menu select CSL 221 or navigate to *ditto.engr.illinois.edu*, enter CSL 221, and follow the instructions.
- Once you attempt to connect, a 4 digital passcode will be displayed. Enter this on your device when prompted.

### Using a Laptop

- Connect your laptop to one end of the HDMI or VGA cable and ensure that the other end is plugged into the input panel.
- Select the [Laptop HDMI] or [Laptop VGA] button on the control panel corresponding to the cable used to connect the laptop.

Note: Depending on your laptop model, you may need an adapter. Adapters can be borrowed on short term loan (4hrs.) from an Engineering IT Help Desk.

### **Turning the System Off**

- Press the [Off] button once.
- The buttons will flash for 30-90 seconds as the system shuts down.

(217) 333-1313 engrit-av@illinois.edu http://it.engrineering.illinois.edu